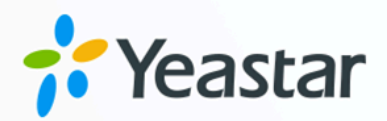

# TAPI 对接手册

版本: 1.0 日期: 2024年04月26日

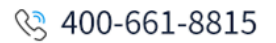

0592-5503307

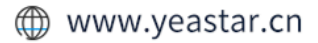

## Contents

# 对接 Linkus 桌面端和 TAPI

Yeastar 提供了 TAPI 软件驱动,可安装在你的电脑中,并与 Linkus 桌面端 (Windows 版本) 无缝集成。通过此集成,你可以直接从各种支持 TAPI 的应用程序 (如 CRM 应用程序) 中实现 一键呼叫,通过 Linkus 桌面端呼出,而无需手动拨号,从而提高工作效率。

#### Note:

此集成仅适用于 Linkus 桌面端 (Windows 版本)。

#### 使用要求

- ·PBX 服务器: 84.14.0.24 或更高版本
- ・Linkus 桌面端 (Windows 版本): 1.4.9 或更高版本
- Windows 操作系统: Windows 7, Windows 8, Windows 8.1, Windows 10, Windows 11 (均为 64 位系统)

#### 安装 Yeastar TAPI 驱动

在 Linkus 桌面端上下载 TAPI 驱动,并将驱动安装到你的电脑中。

- 1. 登录 Linkus 桌面端,进入 设置 > 集成。
- 2. 在 TAPI集成 栏的右上角,点击 TAPI驱动程序下载。

| TAPI集成                                                                                    |                                                                 | TAPI驱动程序下载                         |
|-------------------------------------------------------------------------------------------|-----------------------------------------------------------------|------------------------------------|
| ·首先请点击右上角下载驱动<br>·安装后可在Windows系统设<br>Services Provider";<br>·安装后返回当前页面,查看<br>·详细说明可见操作手册。 | 程序,并按照向导完成安装;<br>置 > "电话和调制解调器" > "育<br>下方状态为 <b>"已连接"</b> ,即可I | 高级"里查看到 "Yeastar TAPI<br>王常使用TAPI; |
| 状态:                                                                                       |                                                                 |                                    |

YeastarTAPISetup.exe 文件被下载到你的电脑中。

3. 打开 YeastarTAPISetup.exe 安装程序进行 TAPI 驱动安装。

a. 选择语言。

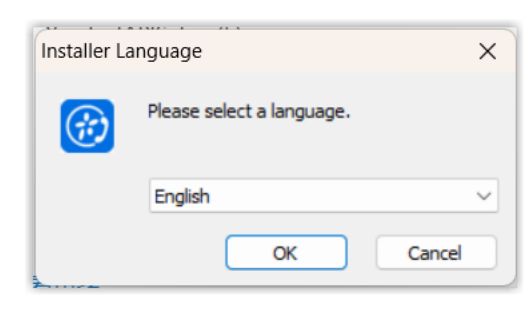

b. 点击 Install。

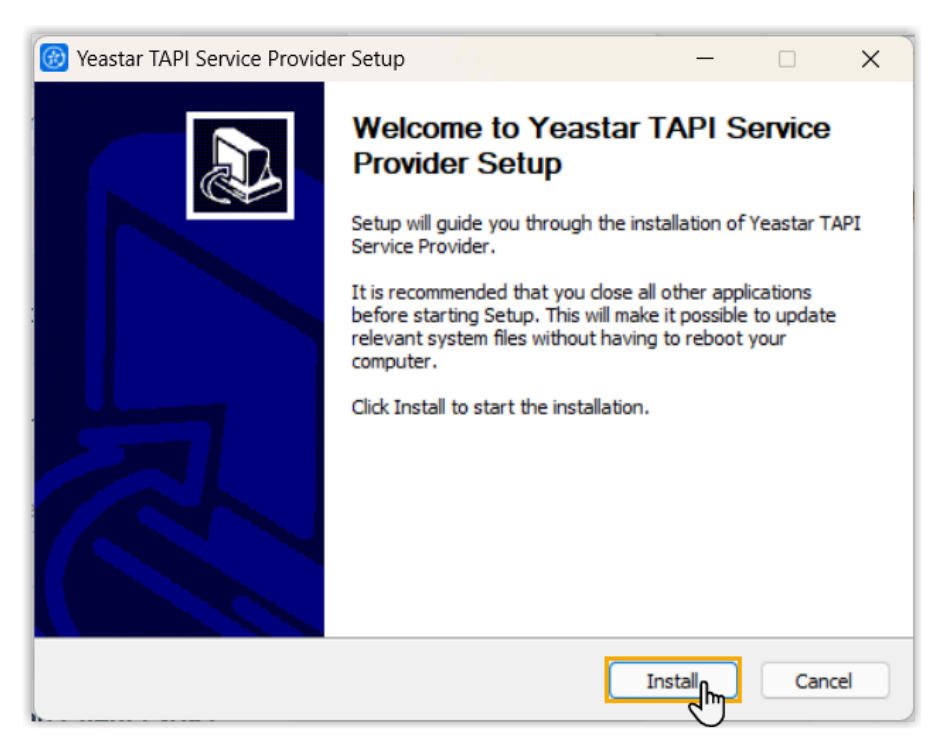

TAPI 驱动开始安装。 c. 安装完成后,点击 **Finish** 关闭安装程序。

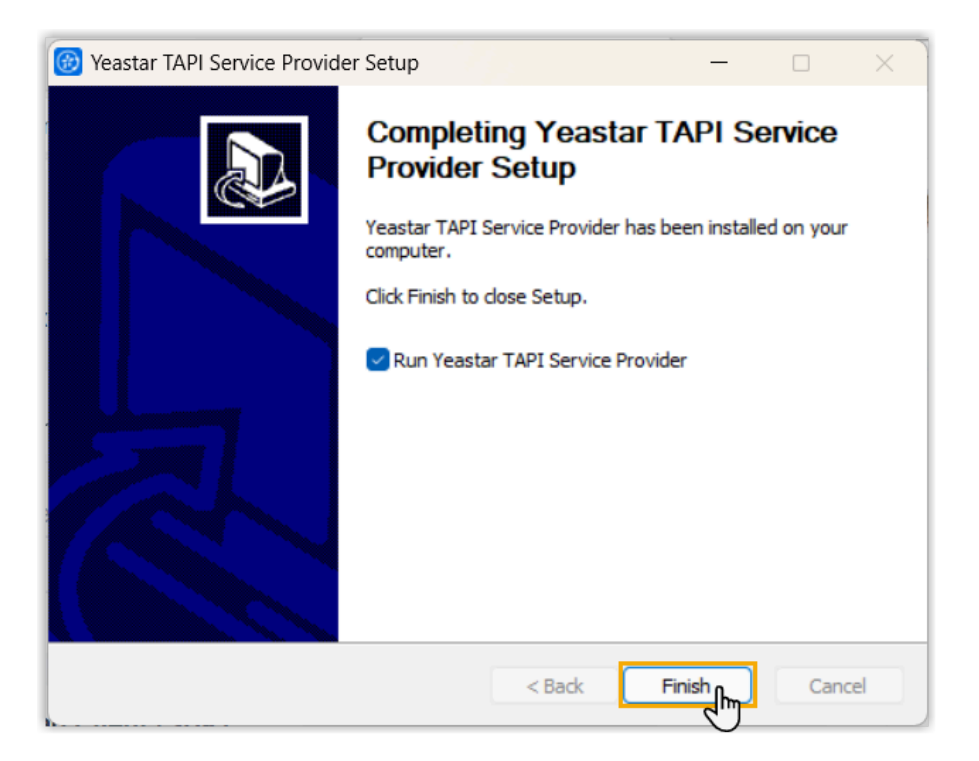

### 检查 Yeastar TAPI 驱动的安装结果

你可以通过以下方式,检查 Yeastar TAPI 驱动是否安装成功。

| 方式         | 操作说明                                                                                               |
|------------|----------------------------------------------------------------------------------------------------|
| 在电脑上查看安装结果 | <ol> <li>按 Win + R 打开运行命令框。</li> <li>输入 telephon.cpl, 然后按 Enter 键, 打开 电话和调制<br/>解调器 窗口。</li> </ol> |
|            | 在 <b>高级</b> 页签下,如果看到 Yeastar TAPI Service<br>Provider 显示在 <b>提供程序</b> 列表中,表示 TAPI<br>驱动已安装成功。      |

| 方式                           | 操作说明                                                                                                    |        |
|------------------------------|----------------------------------------------------------------------------------------------------|--------|
|                              | <ul><li>◇ 电话和调制解调器</li><li>送号规则 调制解调器</li><li>高级</li></ul>                                                                                      | ×      |
|                              | 下面的电话提供程序已安装到此计算机上:                                                                                                    |        |
|                              | 提供程序(P):<br>Microsoft HID 电话 TSP<br>TAPI 内核模式服务提供程序<br>Unimodem 5 服务提供程序<br>Yeastar TAPI Service Provider                                       |        |
|                              |                                                                                                    |        |
|                              |                                                                                                    |        |
|                              |                                                                                                    |        |
|                              | 添加(D) 🐤 删除(R)                                                                                                    | ➡配置(C) |
|                              | 确定取消                                                                                                    | 应用(A)  |
| 在 Linkus 桌面端上查看 TAPI<br>连接状态 | <ol> <li>1. 在 Linkus 桌面端,进入 设置 &gt; 集成 &gt; TAPI集成。</li> <li>2. 在 状态 栏,点击 <sup>○</sup> 刷新连接状态。</li> <li>如果状态显示为 已连接,表示 TAPI 驱动已安装成功。</li> </ol> |        |
|                              | 状态:<br>● 已连接                                                                                                    |        |

### 通过 Yeastar TAPI 驱动测试呼叫

拨打测试电话,验证 Yeastar TAPI 驱动程序是否正常运行。在本例中,我们使用 Windows 自带的 电话拨号程序 (Dialer) 来介绍如何通过 Yeastar TAPI 驱动发起呼叫。

#### 前提条件

- •你已登录 Linkus 桌面端。
- ・Linkus 桌面端的 **立即呼出** 设置已启用。

|       |                      | 🛞 设置 |                             | - | × |
|-------|----------------------|------|-----------------------------|---|---|
| 打开    | inkus Desktop Client | 语言   | 简体中文 (Chinese Simplified) V |   |   |
| 下载    | 日志                   | 呼叫   | ☑ 立即呼出                      |   |   |
| 设置    |                      | 通知   | ✔ 新消息通知                     |   |   |
| ます 退出 | 11:28<br>2023/4/23   | Ê    | ✔ 新消息提示音                    |   |   |

•如果之前已将电脑的默认呼叫应用程序设置为其他驱动或应用程序,则需 要将其更改为 Linkus。

更多信息,请参见<u>如何设置Linkus为默认的拨号应用</u>。

#### 操作步骤

- 1. 在电脑上,按 Win + R 打开运行命令框。
- 2. 输入 dialer.exe, 然后按 Enter 键, 打开 电话拨号程序 窗口。
- 3. 在顶部菜单栏,点击**工具**,然后选择 连接使用。

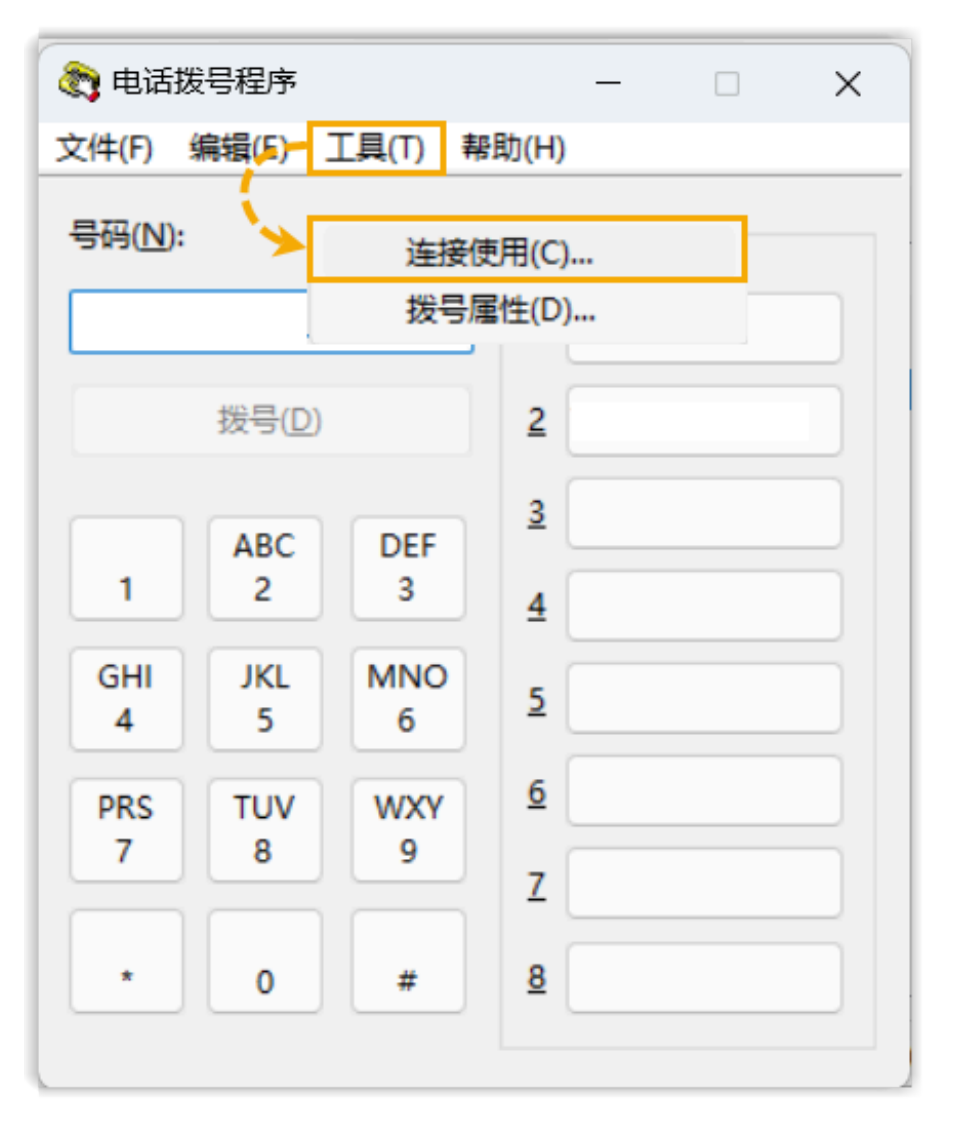

4. 在 **线路** 下拉列表,选择 Yeastar TAPI Service Provider,然后点击 确 **定**。

| 连接使用                              | ? ×     |  |  |
|-----------------------------------|---------|--|--|
|                                   |         |  |  |
| 线路(L):                            |         |  |  |
| Yeastar TAPI Service Provider 🗸 🗸 | 线路属性(P) |  |  |
| 地址(A):                            |         |  |  |
| 100 ~                             |         |  |  |
| ☑ 使用电话拨号程序处理其他程序发出的语音呼叫请求(V)      |         |  |  |
| 确定                                | 取消      |  |  |

这样一来,在 **电话拨号程序** 中拨打的号码将通过此线路呼出。 5. 在 **号码** 栏,输入号码并点击 **拨号**。

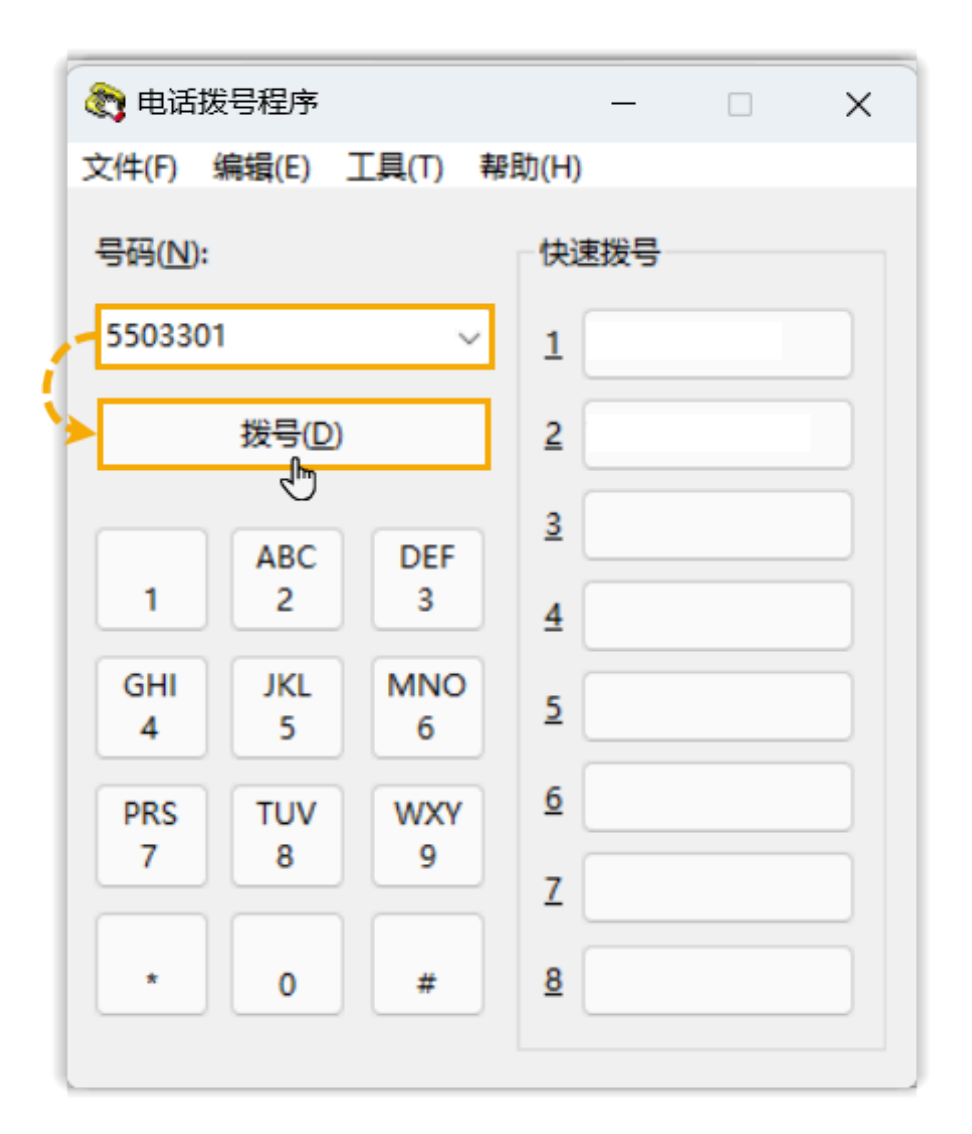

Linkus 桌面端被调出,并开始呼叫此号码。

| ● 電話援号程序 - □ ×     文件(F) 编编(E) 工具(T) 帮助(H)                                                                   | <b>*</b> =                                                                                                    | 🧱 🗩 🖵 🗸 坐席状态 🗸 💿 空闲 🗸 弓哥或姓名 🗰 🕓 👰                             |
|----------------------------------------------------------------------------------------------------|----------------------------------------------------------------------------------------------------|---------------------------------------------------------------|
| 双号<br>正在誤号: 5503301<br>注题[1]<br>GHI JKL MNO<br>5<br>6<br>PRS CUV WXY<br>6<br>7<br>7<br>0<br>8<br>2<br>2<br>8 | A:         Sefault         5503301         5503301           D:         Image: Control of the set of the set of t | 日<br>()<br>()<br>()<br>()<br>()<br>()<br>()<br>()<br>()<br>() |
|                                                                                                    | ₽<br>75 REEN STUDAR                                                                                                    | Den Bas (Kin steinsa da Kine siaaanin <b>1116</b>             |